Hier ist eine schrittweise Anleitung zur Installation von Whisper AI auf einem Windows-PC:

(Erstellt von ChatGPT aus diesem Video: https://youtu.be/ABFqbY\_rmEk?si=aAsUlh1EO6iEzcPR

# 1. Python installieren

Whisper AI benötigt Python, also beginnen wir mit dessen Installation:

- Besuchen Sie die offizielle Python-Webseite: <u>python.org</u>
- Wählen Sie den Download für Python 3.10, da Whisper nicht mit Python 3.11 kompatibel ist.
- Laden Sie die Installationsdatei für Windows herunter.
- Führen Sie die heruntergeladene Datei aus (python-3.10.10.exe).
- Achten Sie darauf, im Installationsfenster die Option **"Add Python 3.10 to PATH"** zu aktivieren.
- Klicken Sie auf "Install Now".

## 2. PyTorch installieren

PyTorch ist eine erforderliche Machine Learning-Bibliothek:

- Gehen Sie auf die PyTorch-Webseite: pytorch.org
- Scrollen Sie zum Abschnitt **"Start Locally"** und konfigurieren Sie Ihre Installationseinstellungen:
  - Wählen Sie das stabile Release.
  - Als Betriebssystem wählen Sie Windows.
  - Als Paketmanager wählen Sie **Pip**.
  - Als Sprache wählen Sie **Python**.
  - Wählen Sie als Rechenplattform **CUDA** (wenn Sie eine NVIDIA-Grafikkarte haben) oder **CPU** (wenn nicht).
- Kopieren Sie den angezeigten Befehl und führen Sie ihn in der Windows-Kommandozeile (CMD) aus.

## 3. Chocolatey installieren

Chocolatey ist ein Paketmanager, der die Installation weiterer Tools erleichtert:

- Besuchen Sie die Chocolatey-Webseite: <u>chocolatey.org</u>
- Klicken Sie auf "Install Now".
- Kopieren Sie den Installationsbefehl.
- Öffnen Sie PowerShell als Administrator (Suchen Sie in der Windows-Suche nach PowerShell, klicken Sie mit der rechten Maustaste und wählen Sie "Als Administrator ausführen").
- Fügen Sie den Kopierten Befehl ein und führen Sie ihn aus.

### 4. FFMPEG installieren

FFMPEG wird benötigt, um Audio-Dateien zu verarbeiten:

- Geben Sie in der PowerShell (immer noch als Administrator) den folgenden Befehl ein: choco install ffmpeg -y
- Bestätigen Sie die Installation mit Y, wenn Sie dazu aufgefordert werden.

### 5. Whisper Al installieren

Nun installieren Sie Whisper Al:

- Öffnen Sie die Kommandozeile (CMD) oder PowerShell.
- Geben Sie den Befehl pip install openai-whisper ein.
- Drücken Sie Enter und warten Sie, bis die Installation abgeschlossen ist.

#### Verwendung von Whisper Al

Nach der Installation können Sie Whisper Al verwenden, um Audio-Dateien zu transkribieren:

- Navigieren Sie im CMD oder in der PowerShell zum Verzeichnis mit Ihren Audio-Dateien.
- Führen Sie den Befehl whisper sampleaudio1.wav aus, wobei Sie sampleaudio1.wav durch den Namen Ihrer Audiodatei ersetzen.

Damit haben Sie Whisper AI erfolgreich auf Ihrem Windows-PC installiert und können es zur Sprachtranskription verwenden.